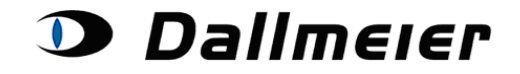

Sommaire :

- 1. Inscription Service Area (p. 2)
- 2. Sélection et recherche dans la plateforme Service Area Demandes (p. 3)
- 3. Création d'une nouvelle demande Service Area (p. 4)
- 4. Ajout des données d'un dispositif à une demande créée (p. 5)
- 5. Description des composants intégrés ou non (p. 6)
- 6. Saisie d'informations supplémentaires (p. 8)

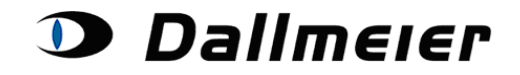

### 1. Inscription – Service Area

La procédure d'inscription à la plateforme Service Area est identique à celle de la plateforme RMA. Veuillez donc vous connecter à l'adresse suivante : <u>https://service.dallmeier.com/RMALogin.aspx</u>

| Language: EN V Log on to RMA V<br>RMA<br>Please fill in Username, Company <mark>ServArea</mark>                                                                                                    |
|----------------------------------------------------------------------------------------------------|
| UserID: CompanyID:                                                                                                    |
| Password: Change Password                                                                                                    |
| Send new Password                                                                                                    |
| Please note:<br>Before you log on to the RMA or Service Area platform, please ensure that you have logged off from a former session.<br>It is necessary to close all other browser windows dealing with RMA or Service Area befor a new login. |

Les informations utilisateur et le mot de passe sont identiques. Vous devez uniquement sélectionner l'option « Service Area » dans la liste déroulante située en haut à droite de l'écran.

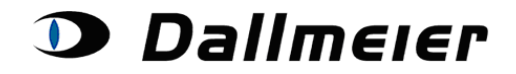

## 2. Sélection et recherche dans la plateforme Service Area – Demandes

|                    |      |                  |                  | s       |                           |               | DERS       | To<br>ne | p level cor<br>w orders | ntrol: Se | arching and                            | I creating                                          |
|--------------------|------|------------------|------------------|---------|---------------------------|---------------|------------|----------|-------------------------|-----------|----------------------------------------|-----------------------------------------------------|
|                    | Show | w Orders:        | Open SA Orders   | Se      | arch for SA               | Order: D00    | 857        |          | Nev                     | w Search  | Log Off                                |                                                     |
|                    |      |                  | Create new Order | Repa    | ir)                       | Create n      | ew Order ( | Hardw    | are Upgrade)            |           |                                        |                                                     |
|                    |      |                  |                  |         |                           |               |            |          |                         |           |                                        |                                                     |
|                    |      |                  |                  | SA      | Number D                  | ate of Creat  | tion Hard  | ware     | Upgrade                 | head o    | f the order:                           | Service                                             |
|                    |      |                  | Choose SA        | D00     | 857_100000 2              | 1.03.2013     |            |          |                         | certain   | serialnumb                             | er                                                  |
|                    |      |                  | Choose SA        | D00     | 857_100001 2              | 1.03.2013     |            |          |                         |           |                                        |                                                     |
|                    |      |                  | Choose SA        | D00     | 857_100002 2              | 1.03.2013     |            |          |                         |           |                                        |                                                     |
|                    |      |                  | Choose SA        | D00     | 857_100003 1              | 5.04.2013     |            |          |                         |           |                                        |                                                     |
|                    |      |                  |                  | Ann     | oint Serielnum            | har to Sanici | Area Ord   | or       |                         |           |                                        |                                                     |
|                    |      |                  |                  | ~~~     | Change data               | of approved   | order:     | 61       |                         |           |                                        |                                                     |
|                    |      |                  | Change           | Custo   | omeraddress               | C             | hange Deli | veryad   | Idress                  |           |                                        |                                                     |
|                    |      |                  | <u> </u>         |         | Change                    | Work Repo     | rt         |          |                         |           |                                        | E                                                   |
|                    |      |                  |                  |         | Pi                        | rotocols:     |            |          |                         |           |                                        |                                                     |
|                    |      |                  | Send             | Disp    | atch Protocol             | Sei           | nd Route C | ard      |                         |           |                                        |                                                     |
|                    |      |                  |                  |         |                           |               |            |          |                         | d         | evice data ii                          | ncluding                                            |
|                    |      |                  |                  | De      | vice data fo              | or D00857     | _100000    | :        |                         | Se        | erialnumber                            | and                                                 |
|                    |      |                  |                  | S       | erial Number              | Itemid Ite    | emname     | Item     | type Appro              | ved       | provar                                 |                                                     |
|                    |      | _                | Choose Serialnum | er D    | AR1-03150                 | 000551 DN     | IS 240 UK  | DAR      | 1                       |           |                                        |                                                     |
|                    |      |                  | Remove           | d ar    | nd built in co            | omponent      | ts for DA  | R1-0     | 3150:                   |           |                                        |                                                     |
|                    | Pos. | Process          | Serial<br>Number | emid    | ltem                      | name          | Descri     | ption    | Itemgroup               | Quantity  | Cancelled                              | SN<br>Mandatory                                     |
| Choose<br>Position | 1    | ====><br>Placing | 1234567 0        | )1638   | DMS Reihe I/<br>2.2.0     | O Platine Re  | W.         |          | IO board                | 1         |                                        |                                                     |
| Choose<br>Position | 2    | <= Removal       | 98765432 0       | )1375   | CPU Celeron<br>1,5GHz,1MB | M<br>Cache    |            |          | CPU                     | 1         |                                        |                                                     |
|                    |      |                  | Add placemer     | it of a | component                 |               | Add remov  | al of a  | component               |           | emoved an<br>omponents<br>utomatically | d built in<br>/ may be<br>r created by<br>vice Plus |
|                    |      |                  |                  |         |                           |               |            |          |                         |           | noosing oo                             |                                                     |

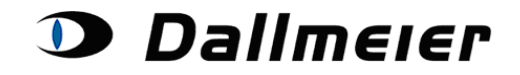

#### 3. Création d'une nouvelle demande Service Area

Lors de l'ajout d'une nouvelle demande dans la plateforme Service Area, vous êtes invité à choisir entre une demande normale de réparation (« **Create new Order (Repair)** ») ou une demande de mise à niveau (« **Create new Order (Hardware Upgrade)** ») :

| Show Orders: Open SA Orders - | Search for SA Order: | D00857                     | New Search | Log Off |
|-------------------------------|----------------------|----------------------------|------------|---------|
| Create new Order (F           | Repair) ┥ 🔶 Crea     | ate new Order (Hardware Up | grade)     |         |

Il sera alors possible, dans la liste générée, de différencier les différents types de demandes déposées.

|           | SA Number     | Date of Creation | Hardware Upgrade |
|-----------|---------------|------------------|------------------|
| Choose SA | D00857_100000 | 21.03.2013       |                  |
| Choose SA | D00857_100001 | 21.03.2013       |                  |
| Choose SA | D00857_100002 | 21.03.2013       | $\checkmark$     |
| Choose SA | D00857_100003 | 15.04.2013       |                  |

Si vous choisissez une demande de mise à niveau (« **Hardware Upgrade** »), certaines étapes de la procédure seront différentes de la procédure standard, en particulier l'option Service Plus, qui n'est pas incluse dans ce type de demande.

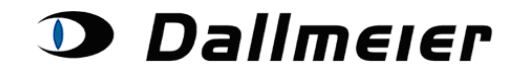

### 4. Ajout des données d'un dispositif à une demande créée

L'ajout du numéro de série d'un produit fonctionne de la même manière que sur la plateforme RMA. Après avoir ajouté une demande de réparation ou de mise à niveau, veuillez cliquer sur le bouton « **Appoint Serialnumber to Service Area Order** ».

|                                 | A                 | ppoint Serialnumber to Service Area Order                                                                                                    | ]                                                                                                    |
|---------------------------------|-------------------|----------------------------------------------------------------------------------------------------|----------------------------------------------------------------------------------------------------|
| erialnumber to be<br>furbished: | DAR1-03150        |                                                                                                    |                                                                                                    |
|                                 |                   | Diagnosis Area:                                                                                                    | Recorder                                                                                                    |
|                                 |                   | Diagnosis Code:                                                                                                    | LED board                                                                                                    |
|                                 |                   | Diagnosis Error:                                                                                                    | without function 🔹                                                                                                    |
|                                 |                   | Date of Purchase (D/M/Y)<br>Months Warranty<br>Original Packaging<br>ServicePlus has been purchased for this device during<br>the last 12 months | without function<br>cable/connector damaged<br>LED defect<br>USB defect<br>overvoltage<br>mechanical damaged<br>no trouble found |
|                                 | State Serialnumbe | er Cancel                                                                                                    |                                                                                                    |

# Selon les données saisies, vous êtes invité à choisir une option ServicePlus (« Service Plus Variant ») :

| rialnumber to be<br>urbished:                                                                                                    | DAR1-03150                                                                                                    |                                                                                                    |                                                                                                    |
|----------------------------------------------------------------------------------------------------|----------------------------------------------------------------------------------------------------|----------------------------------------------------------------------------------------------------|----------------------------------------------------------------------------------------------------|
|                                                                                                    |                                                                                                    | Diagnosis Area:                                                                                                    | Recorder -                                                                                                    |
|                                                                                                    |                                                                                                    | Diagnosis Code:                                                                                                    | LED board 👻                                                                                                    |
|                                                                                                    |                                                                                                    | Diagnosis Error:                                                                                                    | without function                                                                                                    |
|                                                                                                    |                                                                                                    | Date of Purchase (D/M/Y)                                                                                                    | 01 / 01 / 2010                                                                                                    |
|                                                                                                    |                                                                                                    | Months Warranty                                                                                                    | 24                                                                                                    |
|                                                                                                    |                                                                                                    | Original Packaging                                                                                                    |                                                                                                    |
|                                                                                                    |                                                                                                    | ServicePlus has been purchased<br>for this device during the last 12<br>months                                                                                                    |                                                                                                    |
|                                                                                                    |                                                                                                    | Please choose ServicePlus Variant *:                                                                                                    |                                                                                                    |
|                                                                                                    | State Serialnumber                                                                                                    | Cancel                                                                                                    | 401 - 0GB - Price: 720,00 Euro<br>402 - 0GB/DVD-RW - Price: 928,00 Euro<br>403 - 1x500GB - Price: 950.00 Euro                                                                                                    |
| * With Service                                                                                                    | Plus, if a device exhibits a fa                                                                                                    | ault which is no longer covered by the                                                                                                    | 404 - 1x500GB/DVD-RW - Price: 1.160,00 Euro                                                                                                    |
| regulated fast<br>but the record<br>the hard disk<br>Legal Notice:<br>Complimentar<br>The computer<br>For your assu<br>You can follow | rast and economically at its<br>er and more efficiently by rep<br>ler then carries warranty of tw<br>capacity upgraded at the sar<br>y warranty repairs are exclus<br>ised calculations of the warra<br>rance you should hold off on<br>w the status of your service a<br>feasibility of the status of your service a<br>feasibility of the status of your service a<br>feasibility of your service a<br>feasibility of your service a<br>f | acing the most important modulineler Repair<br>lacing the most important modules so<br>relve (12) months from receipt of the re-<br>ne time as the repair takes place and<br>sively carried out within the period agre-<br>nty period rely on the tranfered data o<br>your repairs until your submitted data<br>rea order on this web page. | 406 - 1x1000GB/DVD-RW - Price: 1.240,00 Euro<br>406 - 1x1000GB/DVD-RW - Price: 1.240,00 Euro<br>409 - 1x2000GB/DVD-RW - Price: 1.593,00 Euro<br>410 - 1x2000GB/DVD-RW - Price: 1.593,00 Euro<br>411 - 2x2000GB/DVD-RW - Price: 1.995,00 Euro<br>412 - 2x2000GB/1x1000GB - Price: 1.599,00 Euro<br>417 - 1x2000GB/1x1000GB/DVD-RW - Price: 1.805,00 Euro<br>418 - 1x2000GB/1x1000GB/DVD-RW - Price: 1.805,00 Euro |

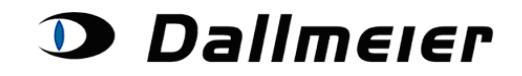

### 5. Description des composants intégrés ou non

Après avoir choisi une option Service Plus, la liste des pièces Service Plus s'affiche. Celleci indique, pour chacun des composants, si celui-ci est intégré ou non. Cette liste peut ensuite être modifiée en ligne. En outre, pour chaque item, vous êtes invité, le cas échéant, à indiquer le numéro de série.

|                           |      | Γ                |                  |       | Serial Number                       | Itemid               | Itemname    | Itemtype A       | pproved     |                 |                  |
|---------------------------|------|------------------|------------------|-------|-------------------------------------|----------------------|-------------|------------------|-------------|-----------------|------------------|
|                           |      |                  | Choose Serialnu  | mber  | DAR1-03150                          | 000551               | DMS 240 UK  | DAR1             |             |                 |                  |
|                           |      |                  | Remo             | ved a | and built in co                     | ompon                | ents for DA | R1-03150         |             |                 |                  |
|                           | Pos. | Process          | Serial<br>Number | temid | Itemnan                             | ne                   | Description | Itemgroup        | Quantity    | Cancelled       | SN<br>Mandatory  |
| <u>Choose</u><br>Position | 1    | <=<br>Removal    | 0                | 01772 | front fan 12 V P<br>8412N/2M-244    | apst                 |             | fan              | 1           |                 |                  |
| Choose<br>Position        | 2    | <=<br>Removal    | 0                | 01773 | fan 12 V Papst<br>8412N/2M-245      |                      |             | fan              | 1           |                 |                  |
| <u>Choose</u><br>Position | 3    | <=<br>Removal    | 0                | 01767 | hard drive fan 12<br>Papst 612F/2-3 | 2 V<br>10            |             | fan              | 1           |                 |                  |
| <u>Choose</u><br>Position | 4    | <=<br>Removal    | 0                | 01731 | DVD-RW-Brenn<br>Slimline (Teac)     | er ATA<br>(veraltet) | ,           | DVD/CD<br>writer | 1           |                 |                  |
| Choose<br>Position        | 5    | <=<br>Removal    | 0                | 00077 | 1000 GB, SATA<br>Western Digital    | A, 3.5"              |             | hard disk        | 1           |                 | R                |
| hoose<br>osition          | 6    | ====><br>Placing | 0                | 01772 | front fan 12 V P<br>8412N/2M-244    | apst                 |             | fan              | 1 Please in | isert serialnum | ber for this po: |
| <u>hoose</u><br>Position  | 7    | ====><br>Placing | 0                | 01773 | fan 12 V Papst<br>8412N/2M-245      |                      |             | fan              | 1           |                 |                  |
| <u>Choose</u><br>Position | 8    | ====><br>Placing | 0                | 01767 | hard drive fan 12<br>Papst 612F/2-3 | 2 V<br>10            |             | fan              | 1           |                 |                  |
| <u>Choose</u><br>Position | 9    | ====><br>Placing | 0                | 01731 | DVD-RW-Brenn<br>Slimline (Teac)     | er ATA<br>(veraltet) | )           | DVD/CD<br>writer | 1           |                 |                  |
| Choose<br>Position        | 10   | ====><br>Placing | 0                | 00077 | 1000 GB, SATA<br>Western Digital    | A, 3.5"              |             | hard disk        | 1           |                 | V                |

Néanmoins, la saisie de ces données, tout comme, par exemple, le dépôt d'un rapport d'activité n'est possible qu'après validation de la demande par l'équipe de service Dallmeier :

| Choose SA         | D00857_100002 2   | 1.03.2013 | 3             |             |                |                          |               |
|-------------------|-------------------|-----------|---------------|-------------|----------------|--------------------------|---------------|
| Choose SA         | D00857_100003 1   | 5.04.2013 | 3             |             |                |                          |               |
| Choose SA         | D00857_100004 2   | 5.04.2013 | 3             |             |                |                          |               |
|                   |                   |           |               |             |                |                          |               |
|                   | Appoint Serialnum | ber to Se | vice Area Ord | er          |                |                          |               |
|                   | Change data       | of appro  | ved order:    |             |                |                          |               |
| Change            | Customeraddress   |           | Change Deli   | veryaddres  | s              |                          |               |
|                   | Change            | Work R    | eport         |             |                |                          |               |
|                   | P                 | rotocols: |               |             |                |                          |               |
| Sond              | Dispatch Protocol |           | Sond Pouto C  | ard         |                |                          |               |
| Selid             | Dispaten Protocor |           | Send Route C  | aiu         |                |                          |               |
|                   |                   |           |               |             |                |                          |               |
|                   |                   |           |               |             |                |                          |               |
|                   | Device data fo    | or D008   | 57_100002     | : _         |                |                          |               |
|                   | Serial Number     | Itemid    | Itemname      | Itemtype    | Approved       |                          |               |
| Choose Serialnumb | er DAR1-03150     | 000551    | DMS 240 UK    | DAR1        | 4              |                          |               |
|                   |                   |           |               | T           | his position h | as already been approved | l for repairs |
| Remove            | d and built in c  | ompon     | ents for DA   | R1-0315     | 0:             |                          |               |
| Add placemen      | t of a component  |           | Add remov     | al of a com | ponent         |                          |               |
|                   |                   |           |               |             |                |                          |               |

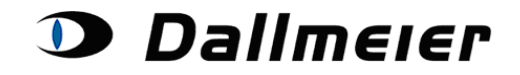

Suite à une validation d'items intégrés ou non, vous êtes toujours en mesure de les modifier, ainsi que d'ajouter d'en ajouter de nouveaux.

Modification des items existants :

|                    | Pos. | Process          | Serial<br>Number             | Itemid   | Itemname                                         | Description | Itemgroup        | Quantity | Cancelled | SN<br>Mandatory |
|--------------------|------|------------------|------------------------------|----------|--------------------------------------------------|-------------|------------------|----------|-----------|-----------------|
| Choose<br>Position | 1    | <=<br>Removal    |                              | 001772   | front fan 12 V Papst<br>8412N/2M-244             |             | fan              | 1        |           |                 |
| Choose<br>Position | 2    | <=<br>Removal    |                              | 001773   | fan 12 V Papst<br>8412N/2M-245                   |             | fan              | 1        |           |                 |
| Choose<br>Position | 3    | <=<br>Removal    |                              | 001767   | hard drive fan 12 V<br>Papst 612F/2-310          |             | fan              | 1        |           |                 |
| Choose<br>Position | 4    | <=<br>Removal    |                              | 001731   | DVD-RW-Brenner ATA<br>Slimline (Teac) (veraltet) |             | DVD/CD<br>writer | 1        |           |                 |
| Choose<br>Position | 5    | <=<br>Removal    |                              | 000077   | 1000 GB, SATA, 3.5"<br>Western Digital           |             | hard disk        | 1        |           | <b>V</b>        |
| Choose<br>Position | 6    | ====><br>Placing |                              | 001772   | front fan 12 V Papst<br>8412N/2M-244             |             | fan              | 1        |           |                 |
| Choose<br>Position | 7    | ====><br>Placing |                              | 001773   | fan 12 V Papst<br>8412N/2M-245                   |             | fan              | 1        |           |                 |
| Choose<br>Position | 8    | ====><br>Placing |                              | 001767   | hard drive fan 12 V<br>Papst 612F/2-310          |             | fan              | 1        |           |                 |
| Choose<br>Position | 9    | ====><br>Placing |                              | 001731   | DVD-RW-Brenner ATA<br>Slimline (Teac) (veraltet) |             | DVD/CD<br>writer | 1        |           |                 |
| Choose<br>Position | 10   | ====><br>Placing |                              | 000077   | 1000 GB, SATA, 3.5"<br>Western Digital           |             | hard disk        | 1        |           | V               |
|                    |      |                  | Add plac                     | ement of | a component                                      | Add remov   | al of a compo    | nent     |           |                 |
|                    |      |                  |                              |          | Update data for Po                               | osition 5   |                  |          |           |                 |
|                    |      | E                | Serialnumber<br>Description: | :        |                                                  |             |                  |          |           |                 |
|                    |      |                  | Confirm                      | Cance    | el Delete this                                   | s Position  | ]                |          |           |                 |

Pour supprimer un item, il vous suffit de cliquer sur le bouton « Delete this Position ».

Pour ajouter un nouvel item, il vous suffit de cliquer sur le bouton « Add placement of a component » pour un composant intégré et « Add removal of a component » pour un composant non-intégré :

| Add placem      | ent of a component Add removal of a component                              |  |
|-----------------|----------------------------------------------------------------------------|--|
|                 | Placing of a Component                                                     |  |
| Component Type: | hard disk                                                                  |  |
| Component:      | 1000 GB, SATA, 3.5" Western Digital 🔻                                      |  |
| Serialnumber:   | 1000 GB, SATA, 3.5" Western Digital<br>2000 GB, SATA, 3.5" Western Digital |  |
| Description:    | 500 GB, SATA, 3.5" WesterkiDigital                                         |  |
| Quantity:       | 1 -                                                                        |  |
| Confirm         | Cancel                                                                     |  |
|                 |                                                                            |  |

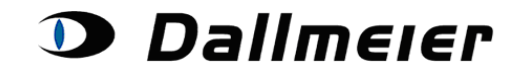

### 6. Saisie d'informations supplémentaires :

L'adresse client et l'adresse de livraison peuvent être différentes. Si vous souhaitez modifier l'adresse client, veuillez cliquer sur le bouton « **Change Customeraddress** ». Si vous souhaitez modifier l'adresse de livraison, veuillez cliquer sur le bouton « **Change Deliveryaddress** » :

|           | SA Number          | Date of Creation     | Hardware Upgrade   |
|-----------|--------------------|----------------------|--------------------|
| Choose S/ | D00857_100001      | 21.03.2013           |                    |
|           | Appoint Serialnu   | mber to Service Are  | a Order            |
|           | Change da          | ata of approved orde | r:                 |
| Change    | Customeraddress    | Chang                | je Deliveryaddress |
|           | Chan               | ige Work Report      |                    |
|           |                    | Protocols:           |                    |
| Sen       | d Dispatch Protoco | I Send R             | oute Card          |

Plusieurs nouvelles adresses peuvent être créées et attribuées au même ensemble. Une fois une adresse saisie, celle-ci est enregistrée et peut être, à tout moment, réutilisée :

| estkunde Teststr. 1 93053 Regensburg D Test@Test.de                                           | Name:                                                                            |                                                   |
|-----------------------------------------------------------------------------------------------|----------------------------------------------------------------------------------|---------------------------------------------------|
| Choose existing Address                                                                       | Street:                                                                          |                                                   |
|                                                                                               | Zipcode:                                                                         |                                                   |
|                                                                                               | City:                                                                            |                                                   |
|                                                                                               | Country ID:                                                                      |                                                   |
|                                                                                               | EMail:                                                                           |                                                   |
|                                                                                               | Phone:                                                                           |                                                   |
|                                                                                               | Fax:                                                                             |                                                   |
|                                                                                               | Cros                                                                             | te and choose new Address                         |
|                                                                                               | Name                                                                             | Technologia                                       |
| <sup>–</sup> estkunde Teststr. 1 93053 Regensburg D Test@Test.dŧ ▼                            | Name:                                                                            | Testcustomer2                                     |
| estkunde Teststr. 1 93053 Regensburg D Test@Test.d∈ ▼<br>Choose existing Address              | Name:<br>Street:                                                                 | Testcustomer2                                     |
| Testkunde Teststr. 1 93053 Regensburg D Test@Test.d⊧ ▼<br>Choose existing Address             | Name:<br>Street:<br>Zipcode:                                                     | Testcustomer2<br>Test<br>93053                    |
| Festkunde Teststr. 1 93053 Regensburg D Test@Test.d⊧ ▼<br>Choose existing Address             | Name:<br>Street:<br>Zipcode:<br>City:                                            | Testcustomer2<br>Test<br>93053<br>Regensburg      |
| Testkunde Teststr. 1 93053 Regensburg D Test@Test.d∈ ▼<br>Choose existing Address             | Name:<br>Street:<br>Zipcode:<br>City:<br>Country ID:                             | Testcustomer2<br>Test<br>93053<br>Regensburg<br>D |
| Testkunde Teststr. 1 93053 Regensburg D Test@Test.dr ▼<br>Choose existing Address             | Name:<br>Street:<br>Zipcode:<br>City:<br>Country ID:<br>EMail:                   | Testcustomer2<br>Test<br>93053<br>Regensburg<br>D |
| Testkunde Teststr. 1 93053 Regensburg D Test@Test.d⊧ ▼<br>Choose existing Address             | Name:<br>Street:<br>Zipcode:<br>City:<br>Country ID:<br>EMail:<br>Phone:         | Testcustomer2<br>Test<br>93053<br>Regensburg<br>D |
| <sup>°</sup> estkunde Teststr. 1 93053 Regensburg D Test@Test.d⊧ ▼<br>Choose existing Address | Name:<br>Street:<br>Zipcode:<br>City:<br>Country ID:<br>EMail:<br>Phone:<br>Fax: | Testcustomer2<br>Test<br>93053<br>Regensburg<br>D |

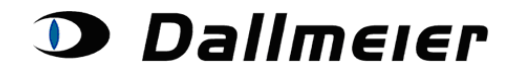

En cliquant sur le bouton « **Change work report** », vous pouvez ajouter d'autres informations, issues de l'ancienne plateforme.

| Goods Receipt Date:                |        |
|------------------------------------|--------|
| Work Report:                       |        |
|                                    |        |
| Diagnosis:                         |        |
| Diagnoolo.                         |        |
| Comment:                           | 1      |
|                                    |        |
| Number of Hard-Discs: 0            | •      |
| Number of Work Units (a 6 Min.): 1 | ▼      |
| Update Work Report                 | Cancel |

Lors de la création du protocole d'expédition, les données manquantes sont signalées.

| Service-Auftrag / Service-Order  | D00857_100001                                                                                                    |
|----------------------------------|----------------------------------------------------------------------------------------------------|
| Seriennummer / Serial number     | DAR1-03150                                                                                                    |
| Fehlercode / Error code          | Camera - powerboard - without function                                                                              |
| Diagnose / Diagnosis             |                                                                                                    |
| Arbeitsbericht / Work Report     |                                                                                                    |
| Bemerkung / Note                 |                                                                                                    |
| Anz. HDD ges. / Amount HDD total | 0                                                                                                    |
| Bearbeiter / Person in charge    | Michael.Gross                                                                                                    |
| Teile (Ausbau) / Parts (Removal) | * <b>Pos. 1</b> / SN: / front fan 12 V Papst 8412N/2M-244<br>(001772) / / x 1                                       |
|                                  | * <b>Pos. 2</b> / SN: / fan 12 V Papst 8412N/2M-245<br>(001773) / / x 1                                             |
| (-):                             | * Pos. 3 / SN: / hard drive fan 12 V Pap<br>st 612F/2-310 (001767) / / x 1                                          |
|                                  | * <b>Pos. 4</b> / SN: / DVD-RW-Brenner ATA Slimline<br>(Teac) (001731) / / x 1                                      |
|                                  | * Pos. 5 / SN: !Seriennummer<br>fehlt/Serialnumber missing! / 1000 GB, SATA,<br>3.5" Westem Digital (000077) // x 1 |
| Teile (Einbau) / Parts (Placing) | * <b>Pos. 6</b> / SN: / front fan 12 V Papst 8412N/2M-244<br>(001772) / / x 1                                       |

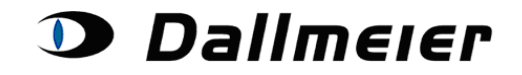

Pour recevoir le bon de livraison (« **Dispatch Protocol** ») ou la fiche de contrôle interne (« **Route Card** ») par voie électronique, veuillez cliquer sur les boutons correspondants :

| SA Number                                  | Date of Creation | Hardware Upgrade   |  |  |
|--------------------------------------------|------------------|--------------------|--|--|
| Choose SA D00857_100001                    | 21.03.2013       |                    |  |  |
|                                            |                  | ,                  |  |  |
| Appoint Serialnumber to Service Area Order |                  |                    |  |  |
| Change data of approved order:             |                  |                    |  |  |
| Change Customeraddress                     | Chan             | ge Deliveryaddress |  |  |
| Change Work Report                         |                  |                    |  |  |
| Protocols:                                 |                  |                    |  |  |
| Send Dispatch Protoco                      | I Send R         | coute Card         |  |  |

Pour obtenir plus d'informations quant à une demande déposée, vous pouvez également les consulter en ligne, en cliquant sur le bouton « **Choose serialnumber**» figurant dans les données du dispositif :

| Additional Information for chosen Service Area Order: |                         |                               |
|-------------------------------------------------------|-------------------------|-------------------------------|
| Description of Malfunction:                           | Diagnosis Area:         | Camera                        |
|                                                       | Diagnosis Code:         | powerboard                    |
|                                                       | Error Code:             | without function              |
| Chosen Service Plus Option:                           | 1x1000GB/DVD-RW (002103 | / 406) / Price: 1.240,00 Euro |
| Submitted Date of Purchase:                           | 1.1.2010                | Submitted Months Warranty: 24 |
| Confirmed Date of Purchase:                           | 01.01.2010              | Confirmed Months Warranty: 24 |
| Approved By:                                          | GM                      |                               |
| Work Report:                                          | [                       |                               |
| Diagnosis:                                            | [                       |                               |
| Comment:                                              | [                       |                               |
| Number of Hard-Discs:                                 | 0                       |                               |
| Number of Work Units (a 6 Min.):                      | 0                       |                               |
| Original Packaging:                                   | YES                     |                               |
| Goods Receipt Date:                                   |                         |                               |